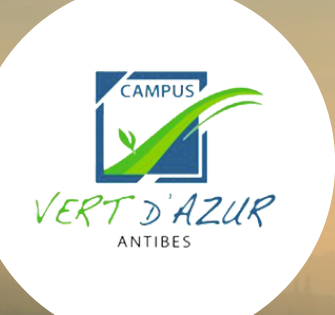

# GUIDE D'INSCRIPTION À LA FORMATION Maître d'apprentissage

### **Commencez par créer un compte** sur notre plateforme d'apprentissage en ligne " Moodle "

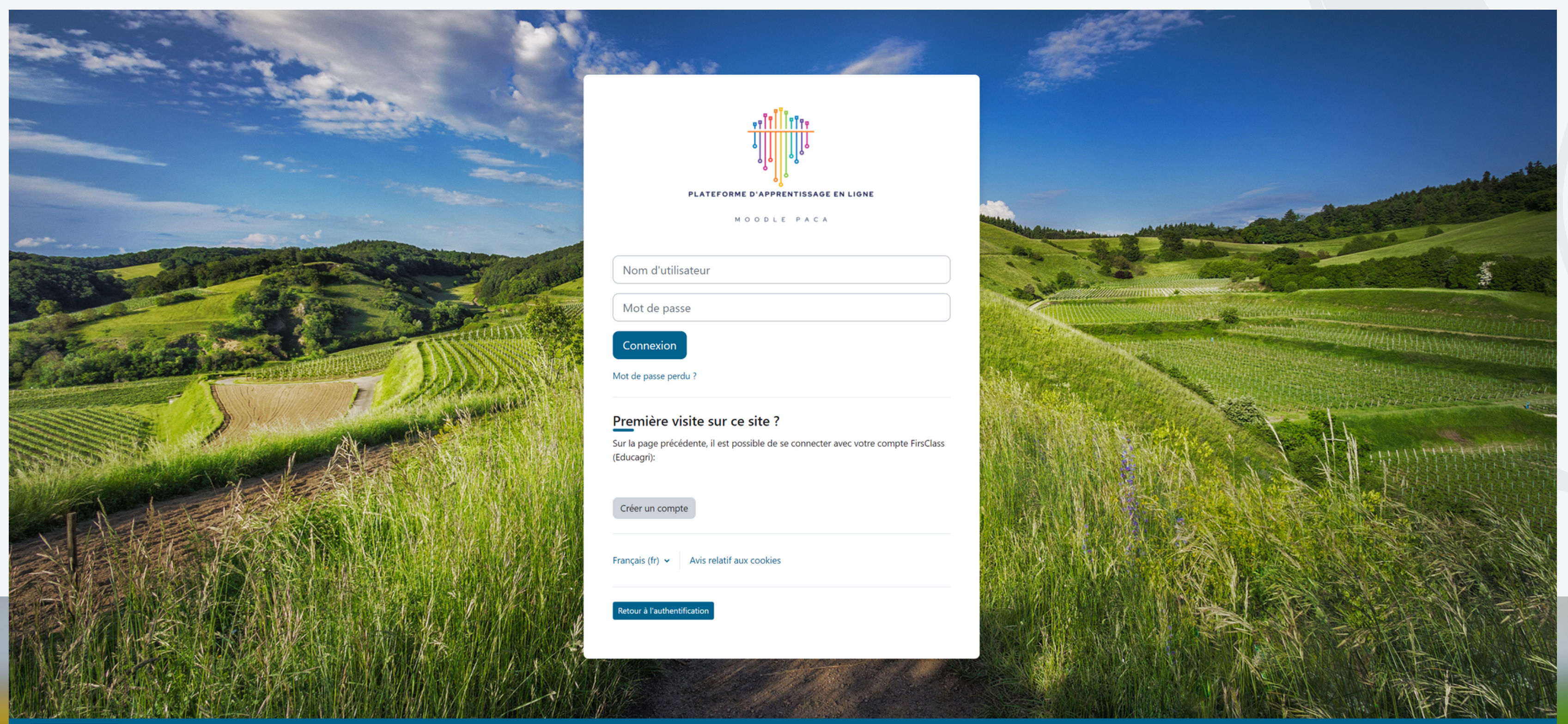

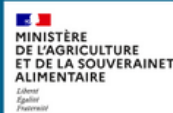

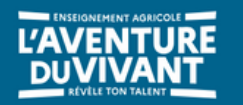

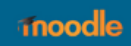

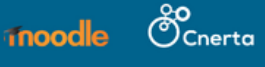

### Cliquez ici : <u>https://moodle-paca.educagri.fr/login/signup.php</u> Remplissez le formulaire en saisissant vos informations de profil

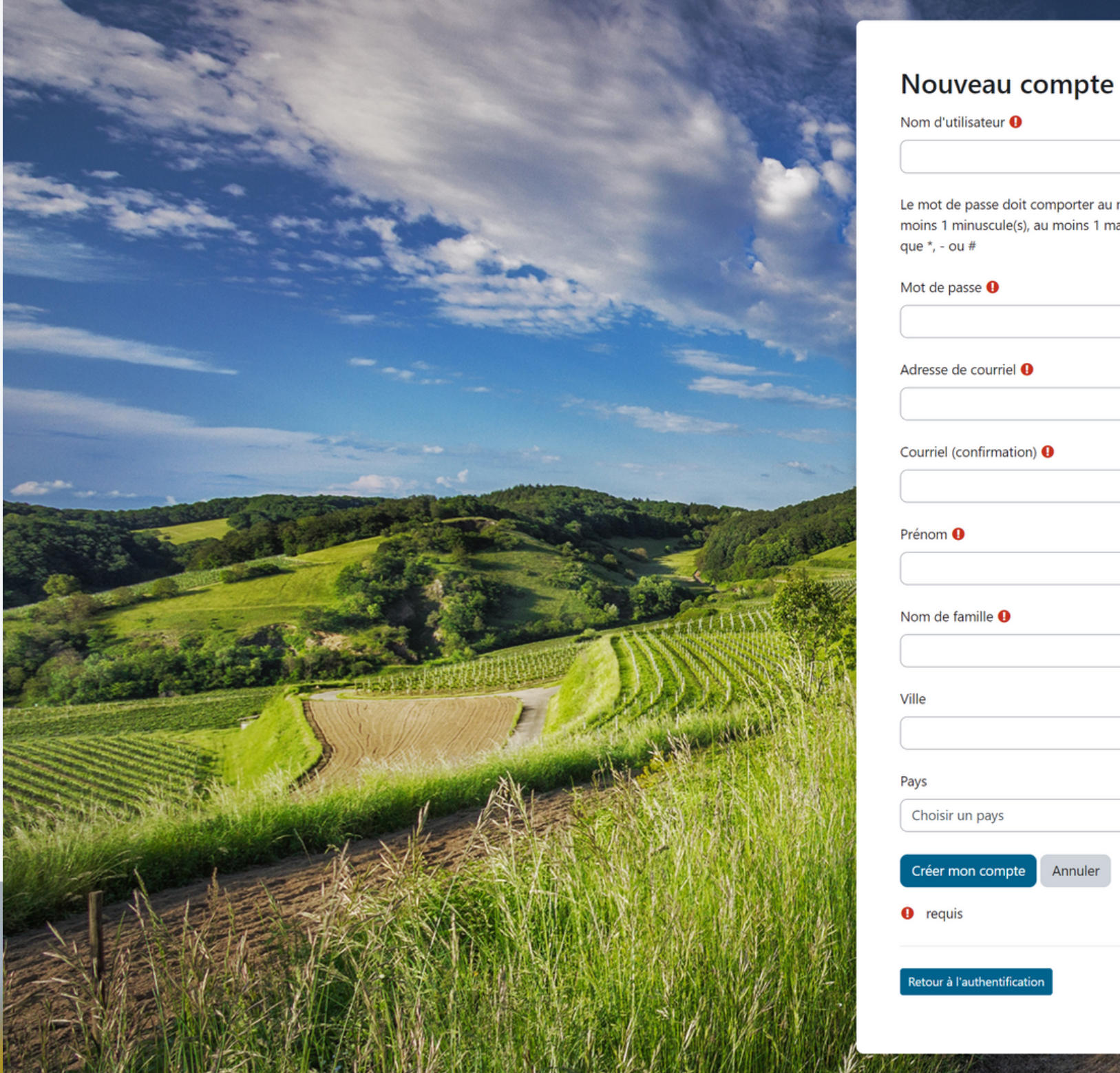

| Nom d'utilisateur                                                                                                    |
|----------------------------------------------------------------------------------------------------|
|                                                                                                    |
| Le mot de passe doit comporter au moins 8 caractère(s), au moins 1 chiffre(s), au<br>moins 1 minuscule(s), au moins 1 majuscule(s), au moins 1 caractère(s) spéciaux tels<br>que *, - ou # |
| Mot de passe 0                                                                                                    |
| Adresse de courriel <b>9</b>                                                                                                    |
|                                                                                                    |
| Courriel (confirmation) ()                                                                                                    |
| Prénom ()                                                                                                    |
| Nom de famille 9                                                                                                    |
| Ville                                                                                                    |
| Pays                                                                                                    |
| Choisir un pays 🗢                                                                                                    |
| Créer mon compte Annuler                                                                                                    |
| 0 requis                                                                                                    |
| Retour à l'authentification                                                                                                    |

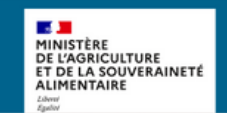

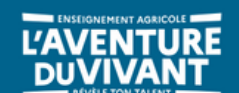

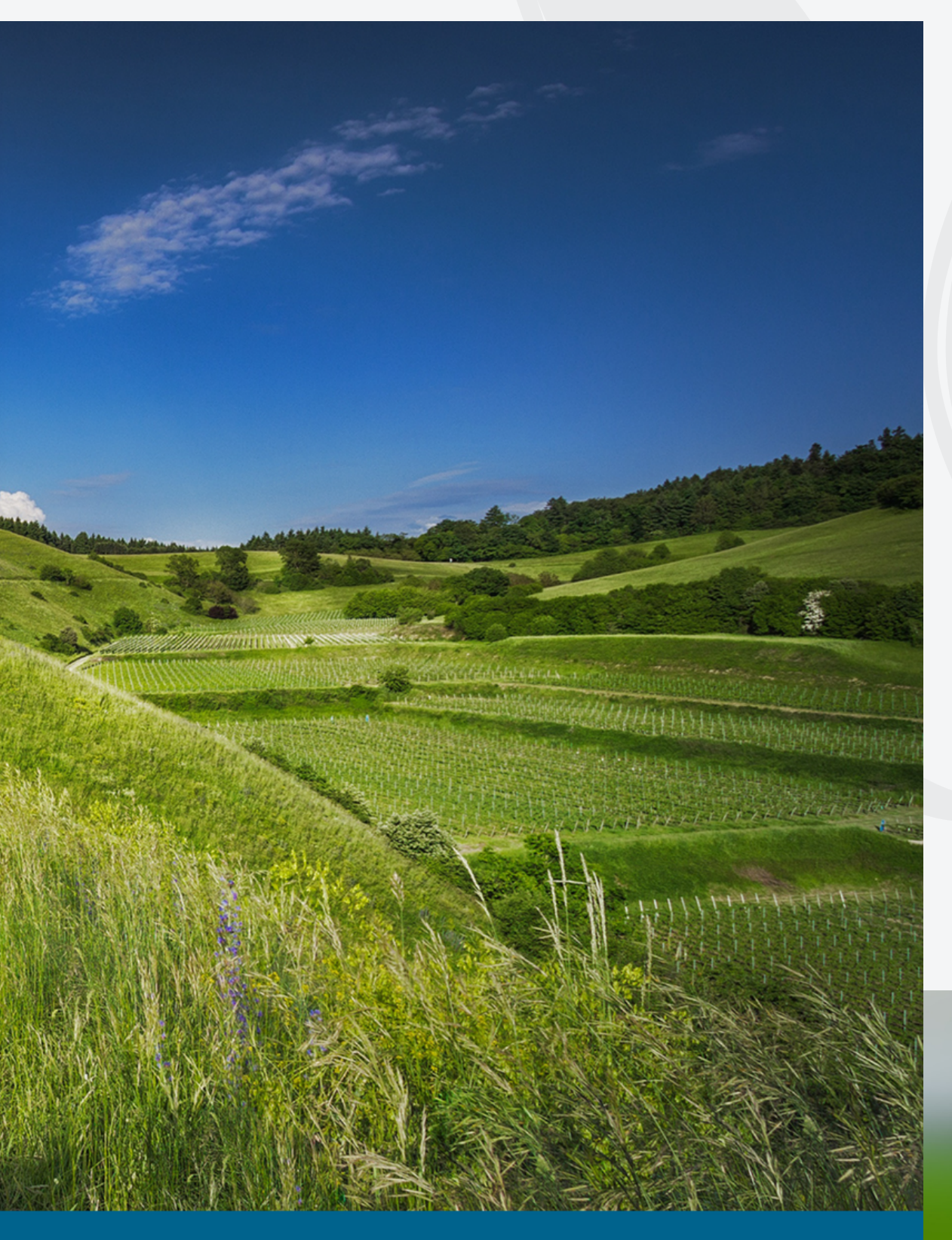

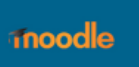

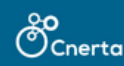

# Vous allez ensuite recevoir sur votre adresse de courriel choisie un e-mail intitulé "Moodle PACA - Plateforme d'apprentissage en ligne : confirmation de l'ouverture du compte"

#### Moodle PACA - Plateforme d'apprentissage en ligne : confirmation de l'ouverture du compte

Admin User (via Moodle PACA - Plateforme d'apprentissage en ligne) <moodle@agrosupdijon.fr>

() mardi 10 octobre 2023 14:21:05

Bonjour,

Un nouveau compte a été demandé sur « Moodle PACA - Plateforme d'apprentissage en ligne » avec votre adresse de courriel.

Pour confirmer votre nouveau compte, veuillez vous rendre à cette adresse web :

https://moodle-paca.educagri.fr/login/confirm.php?data=UCnLzCUc37R8Hlb

Dans la plupart des programmes de courriel, ce lien devrait apparaître sous la forme d'un lien bleu sur lequel vous pouvez simplement cliquer. Si cela ne fonctionne pas, veuillez couper et coller l'adresse dans la barre d'adresse en haut de la fenêtre de votre navigateur web.

Si vous avez besoin d'aide, veuillez contacter l'administrateur du site, Admin User

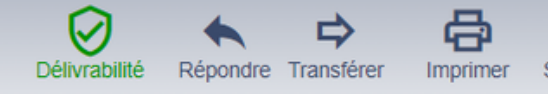

#### Cliquez sur le lien pour confirmer la création de votre compte

Moodle PACA - Plateforme d'apprentissage en ligne : confirmation de l'ouverture du compte

Admin User (via Moodle PACA - Plateforme d'apprentissage en ligne) <moodle@agrosupdijon.fr>

() mardi 10 octobre 2023 14:21:05

Bonjour,

Un nouveau compte a été demandé sur « Moodle PACA - Plateforme d'apprentissage en ligne » avec votre adresse de courriel.

Pour confirmer votre nouveau compte, veuillez vous rendre à cette adresse web :

https://moodle-paca.educagri.fr/login/confirm.php?data=UCnLzCUc37R8Hlb

Dans la plupart des programmes de courriel, ce lien devrait apparaître sous la forme d'un lien bleu sur lequel vous pouvez simplement cliquer. Si cela ne fonctionne pas, veuillez couper et coller l'adresse dans la barre d'adresse en haut de la fenêtre de votre navigateur web.

Si vous avez besoin d'aide, veuillez contacter l'administrateur du site, Admin User

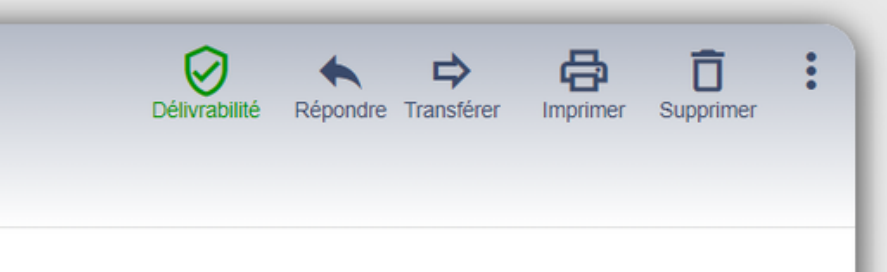

### Vous serez automatiquement redirigé vers la plateforme Moodle Félicitations ! Votre compte est désormais créé !

| Chronologie                                   |      |    |            |                                           |
|-----------------------------------------------|------|----|------------|-------------------------------------------|
| 7 prochains jours 🗸 Trier par da              | te 🗸 |    |            | Rechercher par type d'activité ou par nom |
|                                               |      |    | Aucun cour | 's actif                                  |
| Calendrier<br>Tous les cours ♀<br>◄ septembre |      |    | octobre    | 2023                                      |
| Lu                                            | Ma   | Me | Je         | Ve                                        |
|                                               |      |    |            |                                           |
|                                               |      |    |            |                                           |
| 2                                             | 3    | 4  | 5          | 6                                         |
| 2<br>9                                        | 3    | 4  | 5          | 6                                         |

Nouvel événement

🛕 🔎 🗛 🖌 Mode d'édition 🔵

#### novembre

| 6  | Di . |
|----|------|
| 34 | 1    |
| 7  | 8    |
| 14 | 15   |
| 21 | 22   |

## Cliquez sur le menu situé en haut de la page Sélectionnez "CFPPA" dans le menu puis, choisissez "06 CFPPA Antibes Vert d'Azur"

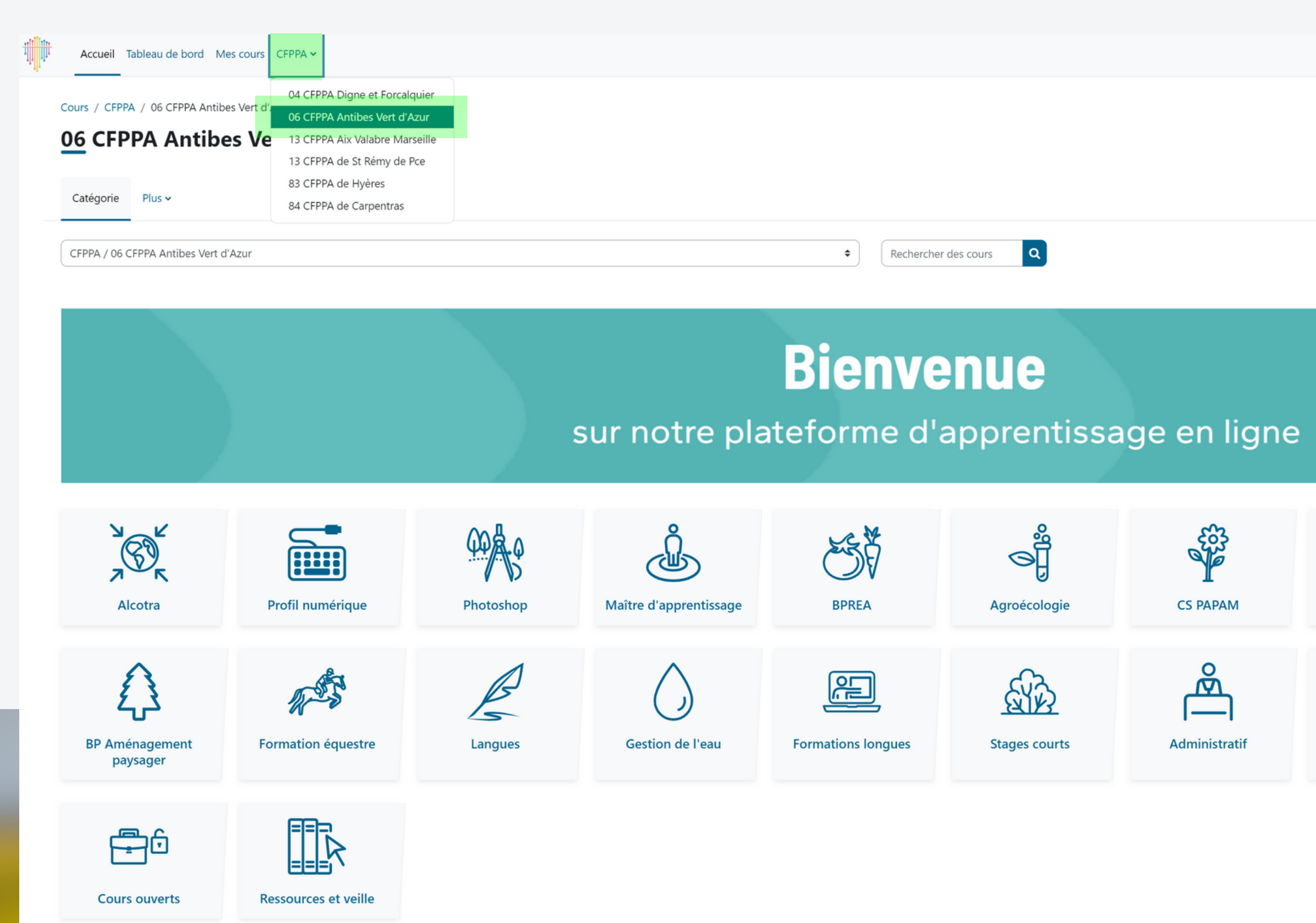

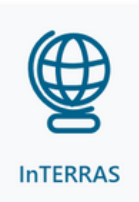

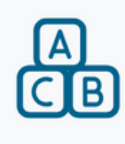

Archives

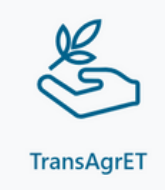

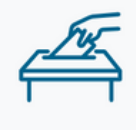

Valeurs de la République

7

A O AA ·

<

#### Sélectionnez la formation "Maître d'apprentissage"

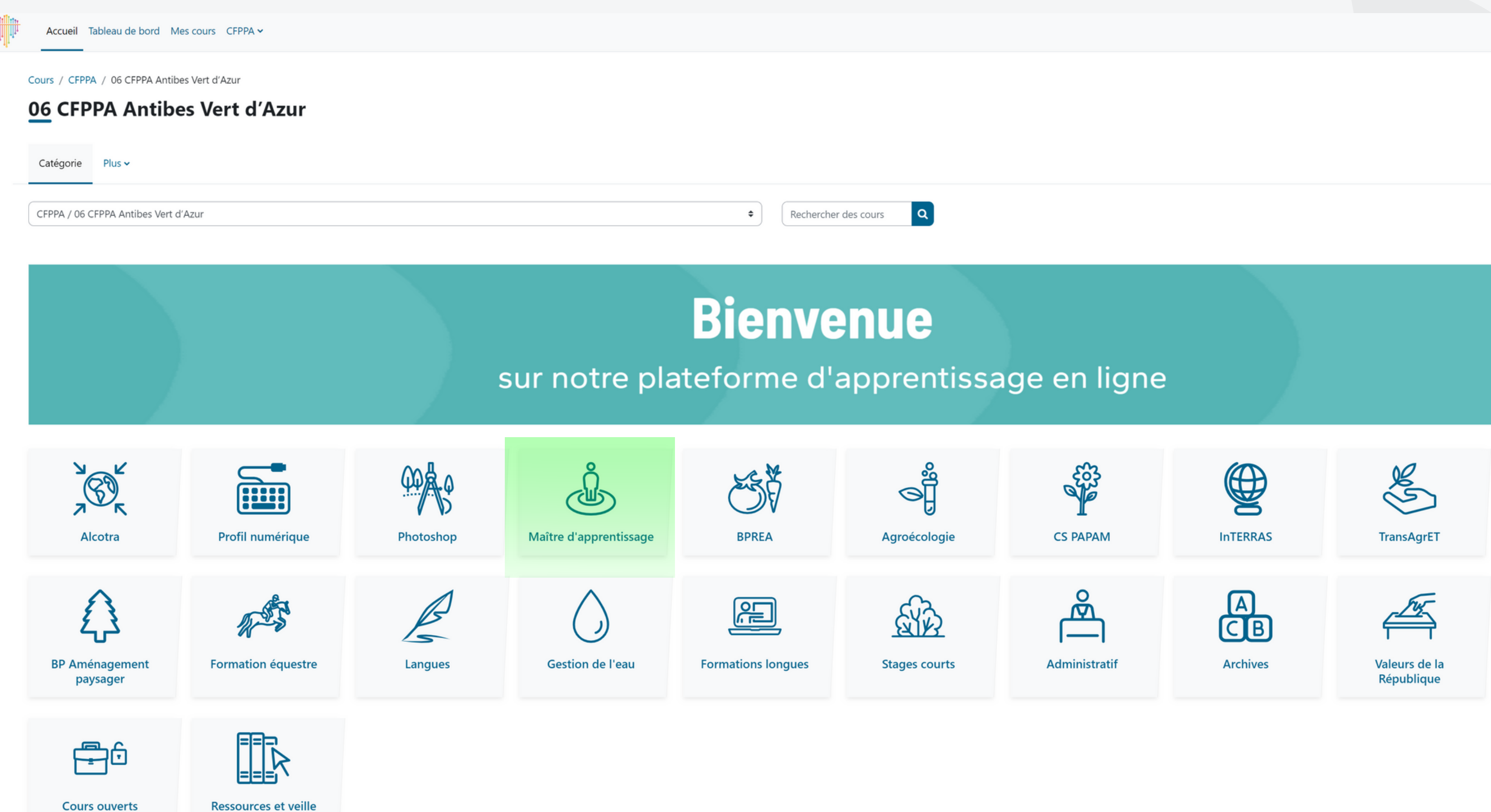

A Q AA ~

<

8

### Contactez le gestionnaire Moodle afin qu'il vous inscrive à la formation : hanene.manseur@educagri.fr

En attendant, assurez-vous de regarder la vidéo d'orientation pour bien naviguer

#### dans votre formation

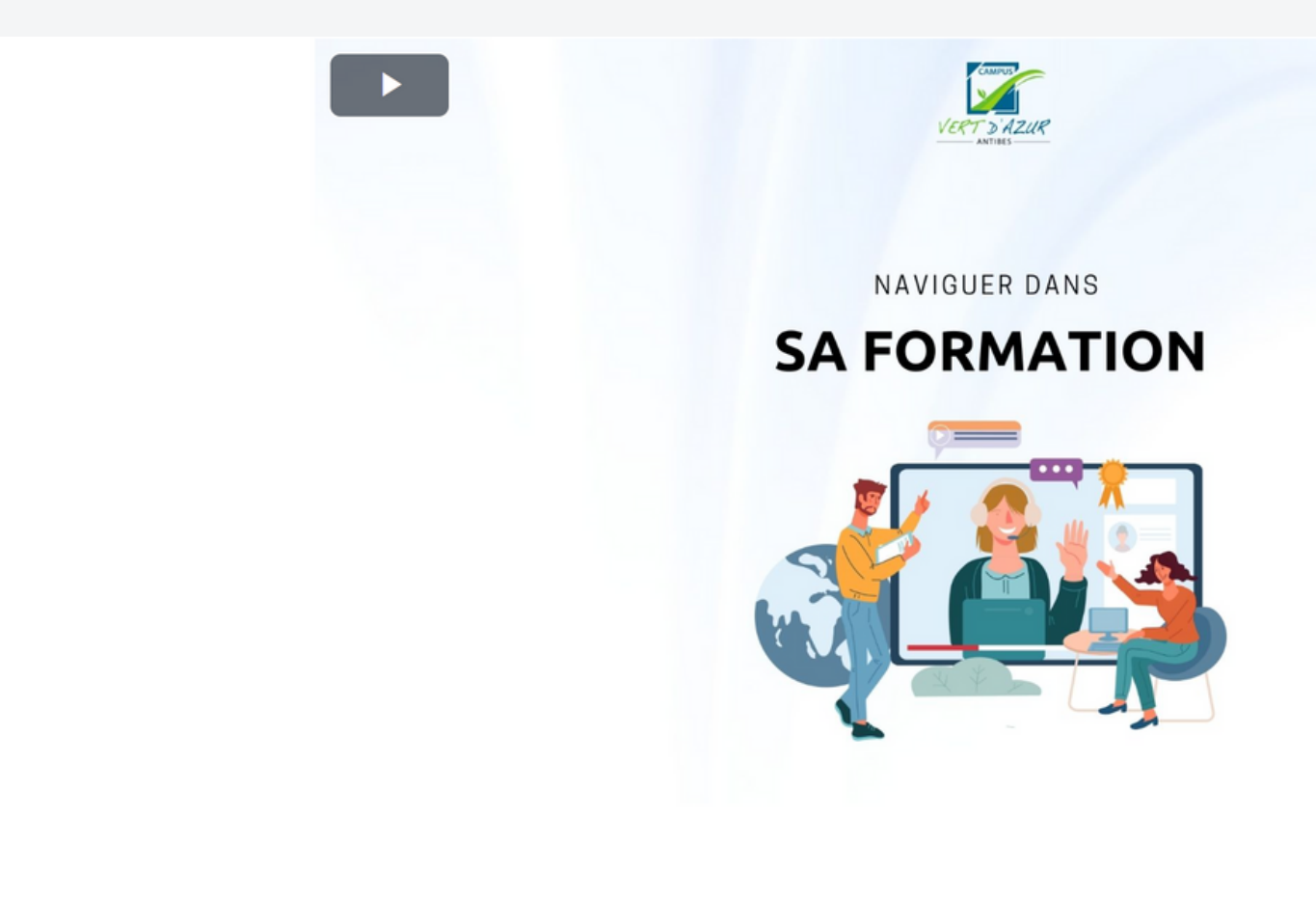

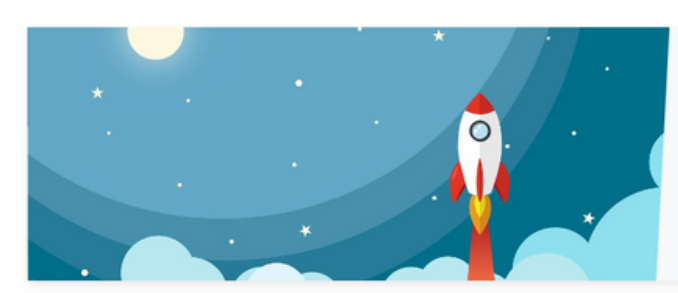

Session d'introduction

EN SAVOIR

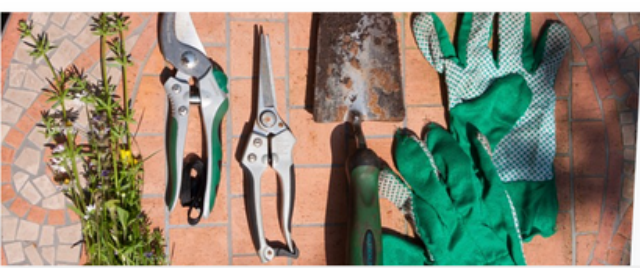

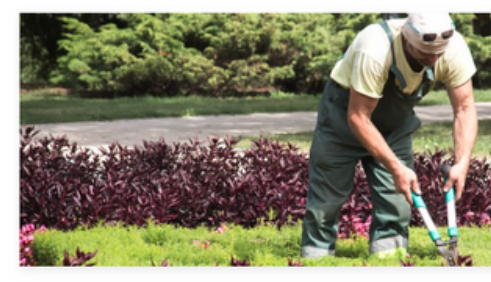

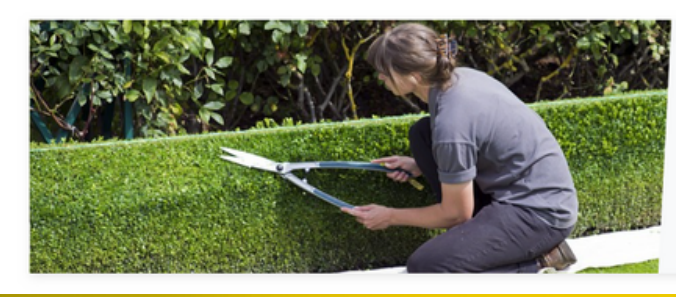

Module 2 - Accompagner le développement des apprentissages et l'autonomie professionnelle

EN SAVOIR +

Module 1 - Accueillir et faciliter l'intégration de l'apprenant

EN SAVOIR +

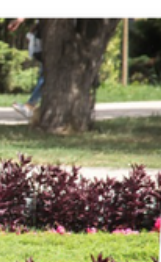

Module 3 - Participer à la transmission des savoir-faire et à l'évaluation des apprentissages

EN SAVOIR +

**Quelques recommandations :** 

- Cliquez sur ce lien et ajoutez le à vos favoris web ou signets : <u>www.moodle-paca.educagri.fr</u>
- Notez soigneusement votre identifiant et votre mot de passe dans un bloc-notes sécurisé
- Utilisez un casque audio ou des écouteurs pour la visualisation des vidéos/audios

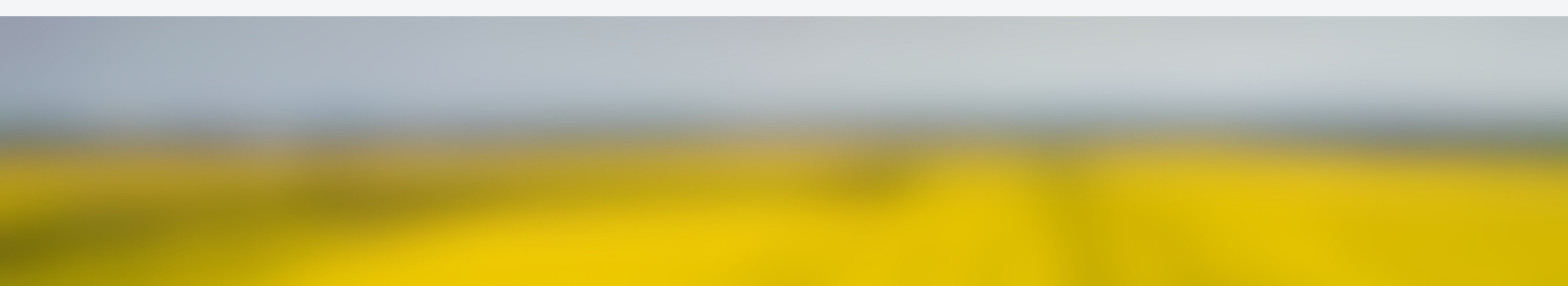

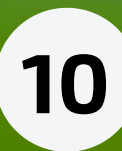

Si vous rencontrez le moindre problème, n'hésitez pas à nous contacter

### **Bonne formation !**

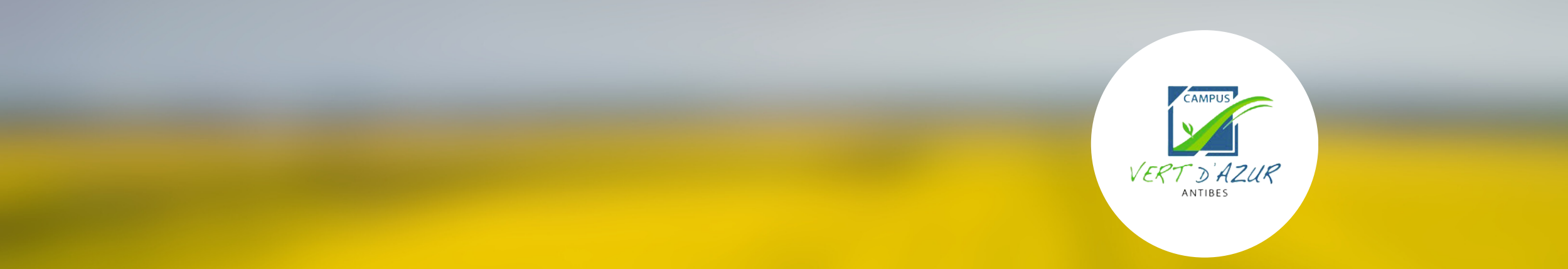

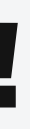

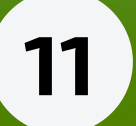